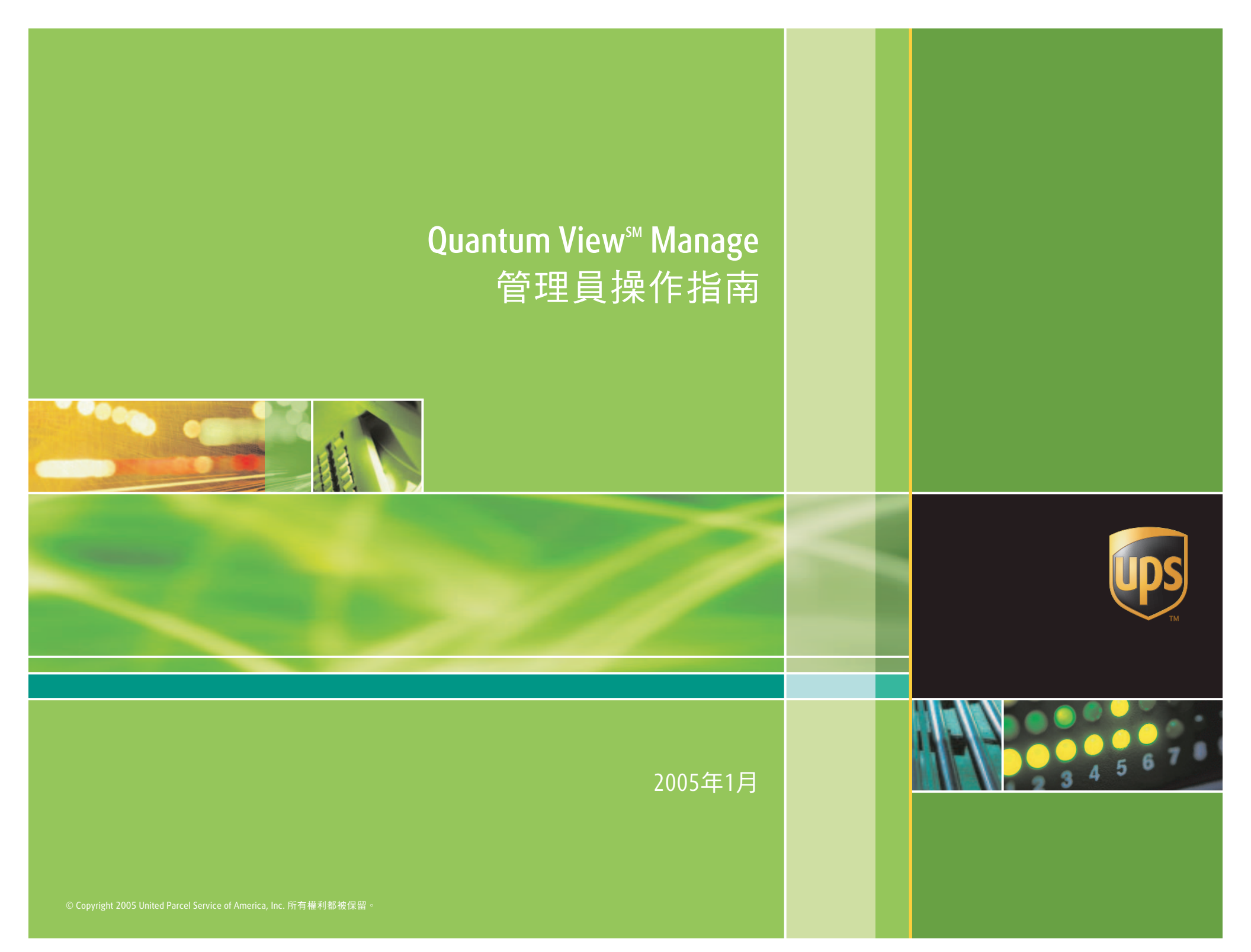

# 目錄

# 目錄

| 總覽                                       |
|------------------------------------------|
| 簡介                                       |
| 系統要求4                                    |
| 註冊                                       |
| 登入                                       |
| 導覽                                       |
| Quantum View Administration(貨件檢視狀態管理員).6 |
| 更新公司資訊6                                  |
| 管理服務資訊6                                  |
| 建立進口地點ID (定位ID)7                         |
| 建立一名使用者或管理員8                             |
| 指派專用權9                                   |
| 取消或暫停專用權10                               |
| 搜尋一名使用者或管理員10                            |
| 技術支援                                     |

# 總覽

## 簡介

Quantum View(貨件狀態檢視)是一組服務套件, 旨在提高商品運送過程的透視度。更高的透視度能 夠強化公司內每個部門的運作—不論是客戶服務、 業務、應收帳款、存貨管理或其他部門。 Quantum View套件包括Quantum View<sup>SM</sup> Manage (貨件狀態檢視管理)、Quantum View<sup>SM</sup> Data (貨件狀態檢視資料)和Quantum View Notify<sup>SM</sup> (貨件狀態檢視通知)。這些服務皆為免費使用。

## Quantum View Manage :

Quantum View Manage 是一個網路應用程式,能 讓公司內的眾多使用者從透過與網際網路相連的 任何電腦迅速方便地檢視、下載或共用所有UPS 貨件的最新狀態。

Quantum View Manage 適用於以下國家:澳洲、 比利時、巴西、加拿大、中國大陸、法國、德國、 香港、印度、義大利、日本、馬來西亞、墨西哥、 荷蘭、菲律賓、新加坡、南韓、西班牙、瑞士、臺 灣、泰國、英國和美國。

# Quantum View Notify :

凡使用UPS自動化系統,就能利用Quantum View Notify服務。這個主動性的電子郵件通知服務能讓您從UPS收送與包裹有關的最新關鍵訊息。

「Quantum View Manage管理員操作指南」能幫助您和您的公司設立並管理透視服務。

#### 注意:

所有 Quantum View Manage 顯 示之資訊均為機密,且其所有權 屬UPS公司。因此,被指派以使 用 Quantum View Manage 的公 司管理員必須為貴公司(或貴公 司之子公司)之員工。

# 系統要求

欲使用 Quantum View Administration (貨件狀態 檢視管理員),您的電腦必須與網際網路相連。 與 Quantum View Manage 相容的瀏覽器為 Netscape<sup>®</sup> Navigator<sup>®</sup> 4.7 至 6.2 版,以及安裝 Service Pack 2 (啟動Active X)的 Microsoft<sup>®</sup> Internet Explorer 4.0 或更高版本。

#### 註冊

您必須為 Quantum View 指派一名「公司管理 員」。UPS業務代表將與這名管理員聯絡有關於公 司帳戶的設定及管理事宜。

公司管理員能透視所有於註冊時提供給UPS業務代 表的帳號及地點。Quantum View 的使用者只能進 入由公司管理員指定的帳號或地點。若要在 Quantum View Manage 中加入更多帳號或地點以 便透視,公司管理員必須與UPS業務代表聯絡取得 協助。

## 登入

註冊時,公司管理員會收到兩封電子郵件,其中包括了 Quantum View Administration 網站連結,以及您選用的 Quantum View 服務之網頁連結:

- 第一封提供您使用者ID
- 第二封提供您臨時密碼

若忘記密碼,請在 Quantum View 的登入頁選擇「忘記使用者ID或密碼」。您會在登記的電子郵件信箱中收到一個臨時密碼。

當公司管理員第一次登入公司帳戶並同意使用條款之後,系統中就會開始儲存包裹狀態資料。在此之前並無包裹狀態資 訊可供使用。

第一次登入後,請至「歡迎」頁底部,進入「個人喜好設 定」連結。

「個人喜好設定」讓您在每次登入時都能以特定的格式檢視 資訊。您可以選擇任一種標準檢視或是建立一個自定檢視以 作為預設值。「Quantum View Manage 使用者指南」中有 關於「自定檢視」的說明。

設定一個喜好的時區是非常重要的。請在下拉式項目表中 選擇一個時區。這將決定您預設的電子郵件警示所發出的 時間。

#### 注意:

第一次登入時,您必須同意 Quantum View及「我的UPS」 的服務條款及細則。

同意後,您將得到一組ID和 密碼,供 Quantum View 及 UPS.com<sup>®</sup> 登入使用。

第一次登入時,將會有訊息提醒 您更改臨時密碼。

記住:使用者ID和密碼有大小 寫之分。若多次嘗試登入失敗, 您的ID會被凍結20分鐘。

# 導覽

Quantum View Manage 位於UPS.com<sup>®</sup>網站的「貨物追蹤」標題下。Quantum View Manage 之導覽 連結亦位於螢幕左側的黃色功能表中。

同樣位於螢幕左側黃色功能表中的「協助」部份為您提供詳盡解說。

經由螢幕頂端的按鈕以及標題連結,您將可以隨時 瀏覽UPS.com的其他網頁。

欲檢視您的出口、進口和其他付款包裹,請選取左 方導覽列中對應的連結。

所有的檢視功能均包括「使用自定檢視」和「選取 警示」超連結(「Quantum View Manage 使用者 指南」中對此功能有進一步的說明)。

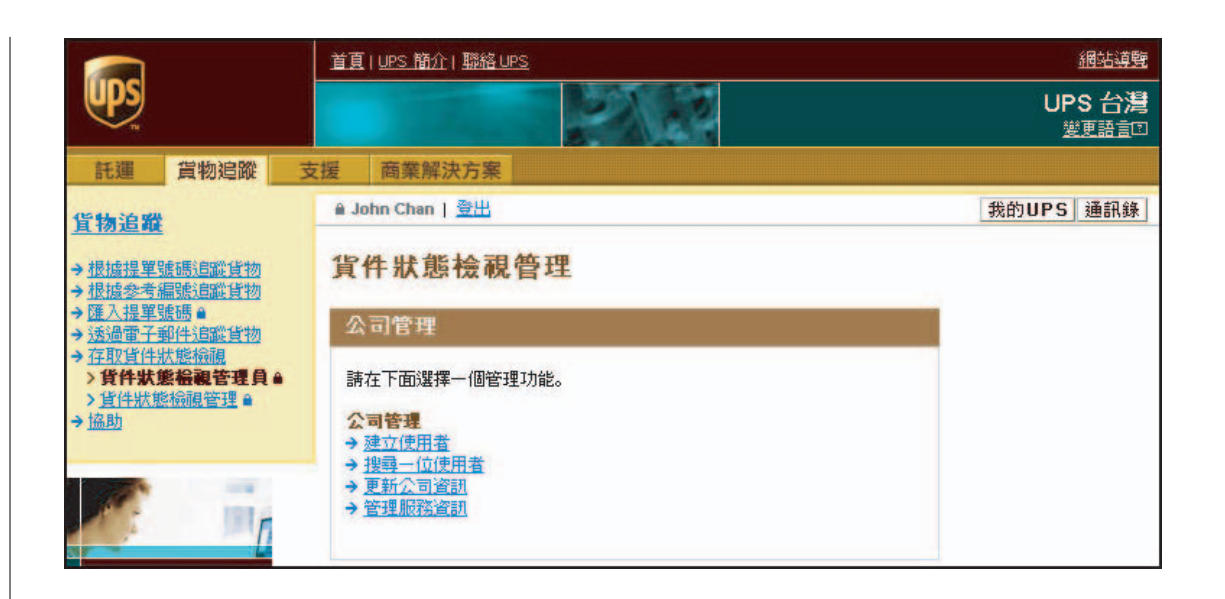

# Quantum View Administration (貨件檢視狀態管理員)

公司管理員可以利用Quantum View Manage的管理 部份(即「貨件檢視狀態管理員」)執行以下功能:

- 編輯公司訊息
- 建立更多使用者及管理員
- 指派專用權或服務以控制資料使用、 管理服務資訊。
- 搜尋一名使用者或管理員

## 更新公司資訊

您可在此編輯公司資訊,如公司名稱、地址和主要 聯絡人等等。

1.選擇「編輯公司資訊」。

2. 輸入欲更改之項目,然後選擇 更新 >。

## 管理服務資訊

「管理服務資訊」部份為公司管理員提供已選服務 (出口、進口地點ID及其他結帳帳戶)之總覽, 並列出貴公司與這些服務有關之帳戶或地點。

# 貨件狀態檢視管理

# 服務資訊

貴公司可使用的貨件狀態檢視服務如下所列。 請選取相關連結檢視服務資訊。

#### 貸件狀態检視

| 服務      | 操作       | 狀況 |  |
|---------|----------|----|--|
| 出口帳戶    | 檢視       | 活動 |  |
| 進口地點 ID | <u> </u> | 活動 |  |
| 進口收件地址  | 檢視       | 活動 |  |
| 其他結帳帳戶  | 檢視       | 活動 |  |
| + 返回前一頁 |          |    |  |

檢視方式:

1. 選擇「管理服務資訊」超連結。

2. 選擇服務名稱旁的「檢視」連結。

若需增加或移除一個帳戶或地點,請與您的UPS業務代表 聯絡。

#### 注意:

我們建議您在增加其他使 用者之前先將所有現存的 帳戶與地點載入Quantum View中。

# 建立進口地點ID (定位ID)

地點ID是您為每一位供應商指定的一組獨一無二 的字串,用來監看您的進貨包裹。

您可在「管理服務資訊」部份建立定位ID。

建立方式:

1. 選擇「管理公司資訊」超連結。

- 2. 選擇「進口地點ID」旁的「建立」。
- 輸入供應商名稱(定位ID),然後選擇 下一個→。
   注意:名稱必須是3-10個字元,全部大寫,不可
   包含句點或破折號。

**4.**輸入供應商之聯絡資料,然後選擇 送出 **>**。

接下來請將此定位ID以電子郵件寄發給此供應 商,以便供應商能將ID標註於所有貨件上。

另有一「地點ID」欄已供予UPS Internet Shipping、 UPS CampusShip和UPS WorldShip結合使用。

#### 貨件狀態檢視管理

#### 服務資訊

貴公司可使用的貨件狀態檢視服務如下所列。 請選取相關連結檢視服務資 訊。

#### 貨件狀態检視

| 服務      | 操作       | 狀況 |
|---------|----------|----|
| 出口帳戶    | 檢視       | 活動 |
| 進口地點 ID | <u> </u> | 活動 |
| 進口收件地址  | 檢視       | 活動 |
| 其他結帳帳戶  | 檢視       | 活動 |

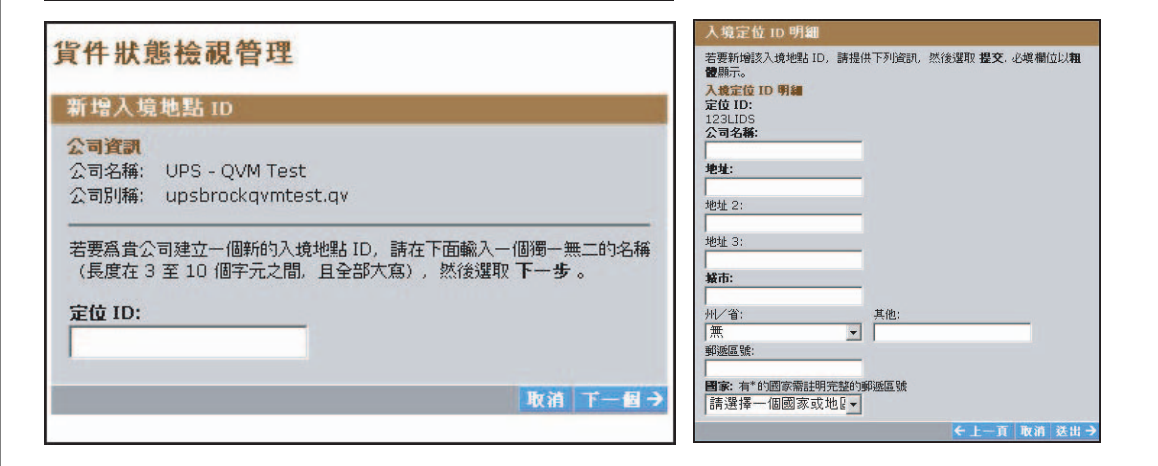

# 建立一名使用者或管理員

- 1. 選擇「建立使用者」。
- 2. 輸入使用者/管理員之資訊。
- 3. 在「應用程式」項目中,勾選「Quantum View Manager」。
- 4. 欲賦予此使用者管理員之權力,請勾選「授 權」下方之核取方塊。這將讓該使用者能夠檢 視所有可用的服務以及加入其他使用者。
- 5. 按下 建立→ 按鈕。螢幕上將顯示「建立使用者 確認」。請核對您方才建立的使用者/管理員資 訊。
- 6. 選擇「前往使用者管理」連結以為此使用者指 派專用權。

注意:每位使用者皆會收到兩封電子郵件,內 含 Quantum View 網站連結:

- 第一封提供使用者ID
- 第二封提供臨時密碼

| 建立使用者                                                                 | 19明?               |
|-----------------------------------------------------------------------|--------------------|
| <mark>》司資訊</mark><br>2司名稱: UPS - QVM Test<br>2司別稱: upsbrockqvmtest.qv |                    |
| 青在下面輸入使用者資訊,然後選取 <b>建立</b> 。必填                                        | 欄位以 <b>粗體</b> 顯示。. |
| 使用者/管理人資訊<br>年田老久経·                                                   |                    |
| 2/1111-21119-                                                         |                    |
| 吏用者 ID:                                                               |                    |
|                                                                       |                    |
|                                                                       |                    |
| 也址 2:                                                                 |                    |
|                                                                       |                    |
| 也址 3:                                                                 |                    |
| P                                                                     |                    |
| arn:<br>Taipei                                                        |                    |
| ₩/省: 其他:                                                              |                    |
| 無                                                                     |                    |
| 『「「「」」 「」 「」 「」 「」 「」 「」 「」 」 「」 」 」 」 」                              |                    |
| 图念· 方*的图念委計图字数的部等回题                                                   |                    |
|                                                                       |                    |
|                                                                       |                    |
|                                                                       |                    |
| <b>包話號碼:</b> 分機:                                                      |                    |
| 戦宜:                                                                   |                    |
|                                                                       |                    |
| #田视:犬                                                                 |                    |
| 爲此使用者選擇貨件狀態檢視 <sup>SM</sup> 應用程式。請                                    | 選取所有符合的項目。         |
| ✓ Quantum View <sup>SM</sup> Manage                                   |                    |
| □ 貨件狀態檢視 <sup>SM</sup> 資料                                             |                    |
|                                                                       |                    |
| 受權                                                                    |                    |
| <b>愛羅</b><br>□ 公司管理人(所有服務)*                                           |                    |
| <b>愛羅</b><br>□ 公司管理人(所有服務)*<br>」次選「公司管理員」核取方塊後,公司管理員將<br>■専用權。        | 将被指派公司當前存在的所       |

注意:

若欲將使用者設定為公司 管理員,請勾選頁底的核 取方塊,以指派所有的專 用權和服務。

#### 指派專用權

一旦公司管理員建立使用者之後,接下來就該指派 專用權。換句話說,您指定每一位使用者能取得哪 一些帳戶或地點的哪一些服務資訊(出境、入境地 點ID或其他結帳)。

您可從「**管理使用者**」頁面中指派專用權。到達本 頁的路徑有二:

- 建立一位使用者之後,選擇「**前往使用者管理**」 連結。
- 從「貨件狀態檢視管理員」主頁中選擇「搜尋一位使用者」連結。(請至下頁參考「搜尋一位使用者」之相關說明。)
- 1. 選擇「管理服務」。
- 2. 選擇服務項目旁的「編輯」連結。
- 在下一頁中,僅勾選您希望此使用者能從中 取得資料的帳號或地點。

4. 選擇 **更新 →**。

5. 依此步驟指派其他服務項目的專用權。

# 使用者管理 使用者名稱: John Chan 使用者和: John Chan 使用者 ID: jchan.qvm 使用者管理 請在下面選擇管理功能。 > 管理服務 > 更新使用者資訊 主設使用者密碼 \* 修改搜尋 ◆ 返回公司管理

| 管理服務                                                          |                             |                                |                        |                       |
|---------------------------------------------------------------|-----------------------------|--------------------------------|------------------------|-----------------------|
| <b>使用者資訊</b><br>使用者名稱:<br>使用者 ID:                             | John Chan<br>jchan.qvm      |                                |                        |                       |
| 當前使用者可(<br>管理一項服務。<br>芝要繼續へ同)                                 | 使用的 Quantu<br>。<br>設置,必須至少4 | m View <sup>SM</sup><br>指派一項服務 | 服務如下所列。<br>給使用者。       | 請選取相關連結               |
| 任 50 maxift X 178                                             | 1                           |                                |                        |                       |
|                                                               | 1                           | 狀況                             |                        |                       |
| 告愛 1881日本 引起<br><b>貨件狀態 偿素</b><br><b>服務</b><br>出境             | I                           | <b>狀況</b><br>活動                | 編輯                     | <u>暫停</u>             |
| 日 2018年1月25日<br><b>貸件狀態 福朝</b><br><b> 殿務</b><br>出境<br>入境定位 ID | I                           | <b>狀況</b><br>活動<br>活動          | <u>編輯</u><br><u>編輯</u> | 暫停<br>暫停              |
| 費件狀態卷載<br>嚴務<br>出境<br>入境定位 ID<br>進口收件地址                       | 1                           | <b>狀況</b><br>活動<br>活動<br>活動    | 編輯<br>編輯<br>編輯         | <u>暫停</u><br>暫停<br>暫停 |
| 費件狀態構成的<br>費件狀態<br>最務<br>出境<br>入境定位 ID<br>進口收件地址<br>其他結帳      | I                           | <b>狀況</b><br>活動<br>活動<br>活動    | 編輯<br>編輯<br>編輯         | 暫使<br>暫使<br>暫使<br>暫使  |

#### 注意:

公司管理員將擁有公司帳戶設立 之初的所有專用權。後來增加的 服務或專用權必須經過指派後才 能讓使用者使用。

| 可供使<br>出口轉<br>顯示1<br>前一頁 | 用的出口帳戶如下所列。 請選取您需要的帳戶,然行<br>戶<br>-10 的 29<br> 1 2 2  <b>下一個</b> | 贫選取 <b>更新</b> 。 |    |    |
|--------------------------|-----------------------------------------------------------------|-----------------|----|----|
|                          | 帳戶名稱                                                            | UPS 帳號          | 國家 | 狀況 |
|                          | UPS SERVICE ACHATS                                              | 535W02          | FR | 活動 |
| Г                        | UPS SCS FRANCE                                                  | 2E3V94          | FR | 活動 |
|                          | UPS EXPRESS CO.,LTD.                                            | 9999V9          | JP | 活動 |
| V                        | UPS SUPPLY CHAIN SOLUTIONS                                      | 13668Y          | TW | 活動 |
|                          | UPS ACCOUNTING                                                  | 814E55          | CA | 活動 |
| Г                        | UPS - OVERGOODS NUNEATON                                        | 1866A3          | GB | 活動 |
|                          | UPS, OFFICE                                                     | 9879A2          | DE | 活動 |
| Г                        | UPS STATIONERY NUNEATON                                         | 6A4270          | GB | 活動 |
|                          | UPS SCS (SPAIN), S.L. (WN)                                      | 5200V8          | ES | 活動 |
| Г                        | UPS SUZUYO FREIGHT SERVICE, INC                                 | 97590Y          | JP | 活動 |
| 全部選                      | 取 全部進除                                                          |                 |    |    |

指派 Ouantum View 出境帳戶

(接下頁)

管理

「管理服務」頁將確認使用者被指派的專用權之活 動狀態。

專用權指派完成後,「**管理服務**」頁中將出現「暫 停」專用權連結。您可以循此連結移除或暫停一名 使用者的所有專用權。

## 取消或暫停專用權

選擇服務項目旁的「暫停」專用權連結。

## 搜尋一位使用者或管理員

1. 從第一個下拉表中選擇一個搜尋要素 - 「User Name(使用者名稱)」或「User ID(使用者ID)」。

- 2. 從第二個下拉表中選擇一個搜尋標準— 「Contains (包含)」、「Starts With (始於)」 或「Equals (等於)」。
- 若僅搜尋管理員,請勾選「管理員專用」前之 核取方塊。
- 4. 輸入您要搜尋的單詞或短語。

# 5. 選擇 搜尋。

您並可以利用本頁下半部的選擇性搜尋條件。您可 在選擇的檢視功能中搜尋一個帳號或地點ID。

#### 刪除使用者

- 1. 利用上述步驟搜尋一名使用者的資料頁。
- 若使用者為管理員,選擇「更新使用者資訊」 並取消「公司管理員」授權,然後選擇「更新」。
- 3. 點選「刪除使用者」。

| 搜尋一位使用者                                              | <u>199</u> C  |
|------------------------------------------------------|---------------|
| 請輸入搜尋限定元以及搜尋用語或字串,再選取 <b>搜尋。</b>                     |               |
| 搜尋: User Name 🗾 其 Contains                           | •             |
| 授權: Contains<br>受權: Starts With<br>「管理員専用 Equals     |               |
| 單詞或短語:<br>                                           |               |
|                                                      |               |
| <b>運 釋性 搜尋 條件</b><br>請從下面的下拉式功能表中選取選擇性的搜尋條件。         |               |
|                                                      |               |
| 搜尋: 選擇一個 ▼                                           |               |
| 搜尋: 選擇一個 ▼<br>請在下面輸入帳戶、地點 ID、接收地址名稱或 UPS 匯入者<br>健學   | 補戶資訊。         |
| 搜尋: 選擇一個 ▼<br>請在下面輸入帳戶、地點 ID、接收地址名稱或 UPS 匯入者<br>搜尋   | <b>禁帳戶資訊。</b> |
| 搜尋: 選擇一個 ▼ 請在下面輸入帳戶、地點 ID、接收地址名稱或 UPS 匯入者 搜尋 → 建立使用者 | \$帳戶資訊。<br>   |

#### 注意:

暫停一項專用權之後,此名使用 者對此項服務的專用權狀況將變 為「未活動」,而原「暫停」連 結將變為「解除暫停」(出貨、 入貨地點ID、替代帳單)。

若欲更改某一名使用者的專用權 設定,您必須利用搜尋功能找到 本使用者在系統內的資料。

删除一名使用者不僅取消其 QuantumView專用權,同時也 取消了本使用者之所有「My UPS」專用權。

4. 選擇「**刪除**」。

IN IS HE AR LA TO MA TO

5. 若使用者非管理員,可跳過步驟2。

# 技術支援

您可以用電話取得技術支援。各國聯絡電話如下:

| 澳洲       | 1800 148 934                   |
|----------|--------------------------------|
| 比利時      | 080021877                      |
| 巴西       | 5511 5694 6606                 |
| 加拿大      | 1-877-336-1100                 |
| 中國大陸     | 10 800 852 06 98               |
| 法國       | 0800 225 548                   |
| 德國       | 0800 100 2630                  |
| 香港       | 8206 2133                      |
| 印度       | 00 0800 852 1113               |
| 義大利      | 800384295                      |
| 日本       | 00531 85 0020                  |
| 馬來西亞     | 800 80 4709                    |
| 墨西哥      | 01 800 741 6535                |
| 荷蘭       | 08002225587                    |
| 菲律賓      | 1800 765 8065 / 180080850020   |
| 新加坡      | 8008523362                     |
| 南韓       | 00798 8521 3669                |
| 西班牙      | 90022 58 77                    |
| 瑞士       | 0800 82 25 54                  |
| 臺灣       | 00801 855 662                  |
| 泰國 02713 | 6050 9 (local) / 0018008523658 |
| 英國       | 0800 731 6336                  |